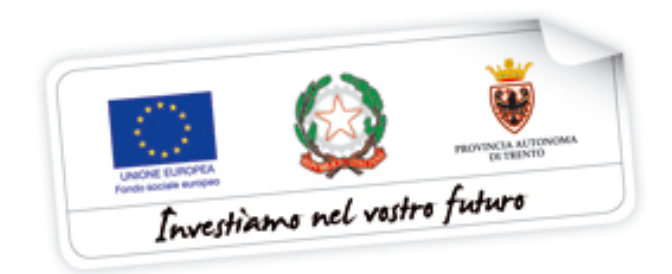

Programma operativo Fondo sociale europeo 2014 – 2020 della Provincia Autonoma di Trento

# BUONI DI SERVIZIO Procedura di richiesta di accreditamento

Novembre 2020

performer P

#### INDICE

| 1. ACCESSO ALLA PROCEDURA                                     |
|---------------------------------------------------------------|
| 1.1. ATTIVAZIONE ACCOUNT UTENTE WEB                           |
| 1.2. PASSWORD SMARRITA O E-MAIL ATTIVAZIONE NON RICEVUTA4     |
| 2. RICHIESTA ACCREDITAMENTO                                   |
| 2.1. CREAZIONE RICHIESTA DI ACCREDITAMENTO7                   |
| 2.2. ANAGRAFICA SOGGETTO EROGATORE8                           |
| 2.2.1. Dati Generali Ente8                                    |
| 2.2.2. Dati Legale Rappresentante9                            |
| 2.2.3. Dati Delegato (eventuale)9                             |
| 2.2.4. Riferimenti per contratto10                            |
| 2.2.5. Referente area educativa10                             |
| 2.3. FASCE DI SERVIZIO11                                      |
| 2.4. DOCUMENTI ALLEGATI11                                     |
| 2.5. SOGGETTI TITOLARI13                                      |
| 2.6. SEDI OPERATIVE14                                         |
| 3. SOTTOSCRIZIONE DEFINITIVA                                  |
| 4. RICHIESTA INTEGRAZIONI                                     |
| 5. VARIAZIONE DATI PER ACCREDITAMENTO IN CORSO DI VALIDITA'20 |
| 5.1. VARIARE/AGGIUNGERE NUOVI ALLEGATI ALLA DOMANDA DI        |
| ACCREDITAMENTO                                                |
| 5.2. VARIARE DATI SU SEDI OPERATIVE GIA' ACCREDITATE          |
| 5.3. INSERIMENTO NUOVA SEDE OPERATIVA                         |
| 5.4. MODIFICARE DATI DELLA SCHEDA ANAGRAFICA                  |

#### **1. ACCESSO ALLA PROCEDURA**

Per accedere alla sezione dedicata ai Buoni di Servizio e alla procedura di "**Richiesta di Accreditamento Buoni di Servizio**", occorre accedere alla sezione Area Operatori > Buoni di servizio.

Se l'organismo non possiede le credenziali di accesso, deve effettuare la registrazione tramite il pulsante NUOVA REGISTRAZIONE; se invece è già registrato dalla videata dovrà seleziona il pulsante "VAI AL LOGIN".

| HomePage / Buoni di servizio / Menu principale                                                                                                    |
|----------------------------------------------------------------------------------------------------|
| ACCESSO AI BUONI SERVIZIO                                                                                                    |
| Benvenuti nella sezione relativa ai buoni di servizio.<br>Per procedere con le operazioni è necessario ricevere le nuove credenziali di accesso seguendo una delle modalità sotto indicate.                                                                    |
| 1. Se non possiedi le credenziali di accesso inserisci il codice fiscale dell'organismo. Una volta ricevuta l'e-mail con i dati richiesti, dovrai procedere con l'attivazione dell'utente seguendo le indicazioni che trovi nella mail.<br>Nuova registrazione |
| 2. Se hai già ricevuto le credenziali di accesso, devi accedere dall'area principale di login                                                                                                    |
| Val al LOGIN                                                                                                    |
| Menu generale                                                                                                    |

#### NUOVA REGISTRAZIONE

Selezionare dalla videata il pulsante Nuova registrazione

|                           | E |
|---------------------------|---|
| NOOVA REGISTRAZION        | E |
| Codice fiscale Organismo: |   |
|                           |   |
| CONTINUA                  |   |
|                           |   |

La procedura richiede di compilare:

• Codice Fiscale Ente (11 caratteri numerici); qualora trattasi di Impresa Individuale inserire il codice fiscale (16 caratteri) del titolare.

Cliccare CONTINUA

Il sistema propone una videata contenente i campi da completare con i dati del Soggetto erogatore che si vuole registrare.

| DATI GENERALI ENTE                                             |                            |                      |                           |                             |                  |   |        |  |
|----------------------------------------------------------------|----------------------------|----------------------|---------------------------|-----------------------------|------------------|---|--------|--|
| Ragione Sociale                                                | Partita IVA                | Codice Fiscale       |                           | Indirizzo email certificata |                  |   |        |  |
|                                                                |                            |                      |                           | CGNNMO90S05L378K            |                  |   |        |  |
| Indirizzo sede legale C                                        |                            |                      | C.A.P.                    | Provincia                   | Provincia        |   | Comune |  |
|                                                                |                            |                      |                           |                             |                  |   |        |  |
|                                                                |                            |                      |                           |                             |                  | - |        |  |
|                                                                | DATI LEGALE RAPPRESENTANTE |                      |                           |                             |                  |   |        |  |
| Cognome Nome                                                   |                            | Codice Fiscale F     |                           | Ruolo                       |                  |   |        |  |
|                                                                |                            |                      |                           |                             |                  |   |        |  |
| Sesso Data di nascita                                          |                            | Provincia di nascita | Provincia di nascita Comu |                             | omune di nascita |   |        |  |
|                                                                |                            |                      |                           |                             |                  |   |        |  |
| Email (utente web) (*)                                         |                            |                      | C.A.P.                    | Provincia                   | Comune           |   |        |  |
|                                                                |                            |                      |                           |                             |                  |   |        |  |
| (*) Nel campo "Email (utente web)" inserire l'indirizzo e-mail | zione dell'account.        |                      |                           |                             |                  |   |        |  |
|                                                                |                            |                      |                           |                             |                  |   |        |  |

Tale schermata è suddivisa nelle due sezioni:

a) Dati Generali Ente con i seguenti campi da completare:

- Ragione Sociale;
- Partita IVA;
- Indirizzo e-mail certificata;
- Indirizzo sede legale;
- C.A.P.;
- Provincia e Comune, selezionandoli dalla lista a tendina proposta.

b) Dati Legale Rappresentante con i seguenti campi da completare:

- Cognome e nome;
- Codice Fiscale;
- Ruolo (Presidente, Legale Rappresentante, ecc...);
- Sesso;
- Data di nascita (inserita nel formato GG/MM/AAAA);
- Provincia e Comune di nascita, selezionandoli dalla lista a tendina proposta. In caso di nascita in paese estero, selezionare EX (extra europeo) oppure EE (europeo) dalla lista a tendina "Provincia" e nel campo "Comune" selezionare lo stato di nascita;
- Indirizzo di residenza, completo di CAP, Provincia e Comune.

Occorre compilare obbligatoriamente tutti i campi. In caso di errato inserimento dati la procedura visualizza il messaggio di alert direttamente nel campo non correttamente compilato.

| DATI LEGALE RAPPRESENTANTE                                                                                                    |                                                                                                    |                         |                                                                                             |                   |        |  |  |
|----------------------------------------------------------------------------------------------------|----------------------------------------------------------------------------------------------------|-------------------------|---------------------------------------------------------------------------------------------|-------------------|--------|--|--|
| Cognome                                                                                                    | Codice Fiscale                                                                                                    |                         | Ruolo                                                                                       |                   |        |  |  |
| COGNOME                                                                                                    | NOME CGNNM0905051378K LEGAL                                                                                                    |                         | LEGALE RAPPRESENTANTE                                                                       |                   |        |  |  |
| Sesso Data di nascita P                                                                                                    |                                                                                                    |                         |                                                                                             | Comune di nascita |        |  |  |
| MO                                                                                                    | 05/11/1990                                                                                                    |                         |                                                                                             | Trento            | into 🟮 |  |  |
| Email (utente web) (*)                                                                                                    | C.A.P.                                                                                                    | Provincia               |                                                                                             | Comune            |        |  |  |
| Campo obbligatorio non valorizzato al momento della conferma dei dati.                                                                               | rio non valorizzato al momento della conferma dei dati. Campo obbligatorio non valorizzato al momento della conferma dei dati. Formatzialone CAP non valori |                         | omento della conferma dei dati. Campo obbligatorio non valorizzato al momento della conferr |                   |        |  |  |
| (*) Nel campo "Email (utente web)" inserire l'indirizzo e-mail al quale ricevere le credenziali di accesso e il link per l'attivazione dell'account. |                                                                                                    |                         |                                                                                             |                   |        |  |  |
|                                                                                                    |                                                                                                    | Registra nuovo soggetto |                                                                                             |                   |        |  |  |

Nel campo **"E-mail (utente web)**" occorre indicare l'indirizzo al quale poi la procedura invierà in automatico il link per l'attivazione dell'account e le credenziali di accesso.

Una volta completato tutti i campi, salvare con la funzionalità **Registra nuovo soggetto**. Se le informazioni sono corrette, la procedura invia all'indirizzo e-mail indicato, un link al quale collegarsi per attivare l'account.

| REGISTRAZIONE NUOVO SOGGETTO EROGATORE                                                                                                    |  |  |  |  |  |  |  |  |
|----------------------------------------------------------------------------------------------------|--|--|--|--|--|--|--|--|
| Operazione completata.                                                                                                    |  |  |  |  |  |  |  |  |
| crederatial sons state induce all individuo e mail assistemata trencologier/ormer it. waithware Nateret segundo la indicación de trovinella mail, full van dua attivato l'uterie e del effettuato il login, portai operare sulla procedura relativa ai Buori di Sentato nell'Area riservata del sito del Fondo Sociale Europeo della Provincia Autonoma di Trento. ardati che da adesso in poi il login lo dovrai effettuare dall'area principale di login (Vai al 1.0.GEN) e non dalla pagina di richiesta delle credenziali di accesso. |  |  |  |  |  |  |  |  |
| Indietro Menu buoni servizio                                                                                                    |  |  |  |  |  |  |  |  |
|                                                                                                    |  |  |  |  |  |  |  |  |
| Con la presente si informa che è stato attivato l'utente:                                                                                                    |  |  |  |  |  |  |  |  |
| Codice Organismo: B5330<br>Nome e Cognome: Nome Cognome                                                                                                    |  |  |  |  |  |  |  |  |
| Per procedere con l'attivazione dell'utente si prega di accedere al seguente link:                                                                                                    |  |  |  |  |  |  |  |  |
| http://13.3.09.218.149/Trento_FSE/WebLogin/attiva_reg.php?cd=aWQ9MzizhVq7j7(01NDRhNGY1OWY2OTE1hzQx4TRIn)BiODUzOWViZikaNA==                                                                                                    |  |  |  |  |  |  |  |  |
| e verificare l'esatteza dei dati inseriti.<br>Scegliere quindi il Nome utente e la password che si utilizzerà per accedere alle aree riservate del sito del Fondo Sociale Europeo della Provincia Autonoma di Trento.                                                                                                    |  |  |  |  |  |  |  |  |
|                                                                                                    |  |  |  |  |  |  |  |  |

#### **1.1. ATTIVAZIONE ACCOUNT UTENTE WEB**

Dopo aver confermato l'invio del form di registrazione, all'indirizzo indicato nel campo "E-mail" sarà recapitata una comunicazione contenente un link.

Per attivare l'utente cliccare il link indicato nel testo della e-mail.

L'attivazione dell'account web è un passo fondamentale per procedere con l'accesso alla procedura.

| Con la presente si informa che è stato attivato l'utente:                                                                                                    |
|----------------------------------------------------------------------------------------------------|
| Codice Organismo: B5330<br>Nome e Cognome: Nome Cognome                                                                                                    |
| Per procedere con l'attivazione dell'utente si prega di accedere al seguente link:                                                                                                    |
| http://13.309.218.149/Trento_F5E/WebLogin/atthya_reg.php?cd=aWQ9MrizhVg77;01NDRhNGY10Wr/20TE1Ni.QuNTRhNjBiODU/OWAZhoNA==                                                                                               |
| e verificare l'esattezza dei dati inseriti.<br>Scegliere quindi il Nome utente e la password che si utilizzerà per accedere alle aree riservate del sito del Fondo Sociale Europeo della Provincia Autonoma di Trento. |
|                                                                                                    |

Cliccando il link, si aprirà la schermata nella quale **occorre scegliere il nome utente** e la password.

|                   | Dati utente                    |
|-------------------|--------------------------------|
| Nome              | NOME                           |
| Cognome           | COGNOME                        |
| Creato da         | Buoni di servizio              |
| Codice Organismo  | BS344                          |
| Codice fiscale    | CGNNMO90S05L378K               |
| Telefono          |                                |
| Email             | assistenza.trento@performer.it |
| Nome Utente       |                                |
| Password          |                                |
| Conferma password |                                |
| salva             |                                |
| Logout            |                                |

Selezionando il pulsante "Salva" il sistema completerà la procedura di attivazione dell'utente.

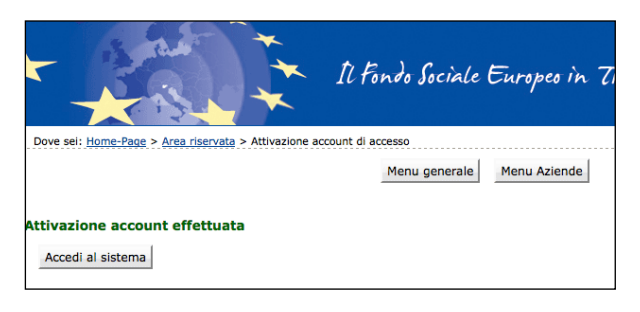

Cliccando il pulsante Accedi al sistema si apre la pagina principale di login.

Dopo l'attivazione dell'utente web e la scelta del nome utente e della password, il login dovrà essere effettuato dall'area principale di login nell'Area riservata del sito del Fondo Sociale Europeo della Provincia Autonoma di Trento e non dalla pagina di richiesta delle credenziali di accesso.

#### **1.2. PASSWORD SMARRITA O E-MAIL ATTIVAZIONE NON RICEVUTA**

Se si è smarrita la password è possibile procedere con la richiesta tramite il link <u>Ho</u> <u>smarrito la password</u> presente nella schermata di login.

| Il Fondo Sociale Europeo in Trentino                                                                                                    |
|----------------------------------------------------------------------------------------------------|
| Dove sel: Home-Page > Area aziende > Accesso                                                                                                    |
| Gli utenti precedentemente registrati, posso accedere alla procedura inserendo nel campo Nome Utente: Nome.Cognome del Legale Rappresentante  Area riservata |
| Codice Organismo: COD                                                                                                    |
| Nome Utente : Nome utente                                                                                                    |
| Password :                                                                                                    |
| login                                                                                                    |
| Ho smarrito Nome Utente o Password                                                                                                    |

Cliccando il link <u>Ho smarrito Nome utente o Password</u> si aprirà la schermata nella quale inserire il Codice organismo, nome e cognome e il codice fiscale del Legale Rappresentante.

| Dove sei: <u>Home-Page</u> > <u>Area riservata</u> > Amministrazione                                                                                                    | Dove sei: <u>Home-Page</u> > <u>Area riservata</u> > Amministrazione |  |  |  |  |  |
|----------------------------------------------------------------------------------------------------|----------------------------------------------------------------------|--|--|--|--|--|
| La procedura non prevede il recupero della Password.<br>Tuttavia è possibile procedere con il ripristino del proprio account compilando correttamente i dati della seguente maschera.<br>Dopo l'invio dei dati riceverete una e-mail contenente il collegamento cifrato per inserire la nuova password personale. |                                                                      |  |  |  |  |  |
|                                                                                                    | Credenziali utente                                                   |  |  |  |  |  |
|                                                                                                    | DATI UTENTE                                                          |  |  |  |  |  |
| Codice organismo                                                                                                    |                                                                      |  |  |  |  |  |
| Nome                                                                                                    |                                                                      |  |  |  |  |  |
| Cognome                                                                                                    |                                                                      |  |  |  |  |  |
| Codice fiscale                                                                                                    |                                                                      |  |  |  |  |  |
| torna indietro richiedi                                                                                                    |                                                                      |  |  |  |  |  |

La procedura non prevede il recupero della Password ma permette di inserire una nuova password personale.

Inviando la richiesta tramite il pulsante <u>richiedi</u> si riceverà una e-mail, all'indirizzo email comunicato con la procedura di registrazione, contenente il collegamento cifrato per inserire la nuova password personale.

| La procedura di ripristino account e' stata inviata via mail all'indirizzo email presente sul profilo. |
|----------------------------------------------------------------------------------------------------|
| torna indietro                                                                                         |

### 2. RICHIESTA ACCREDITAMENTO

Dopo aver effettuato il login, si visualizza il menu della procedura dei Buoni di Servizio.

Un ente che richiede per la prima volta l'Accreditamento visualizza solo la funzionalità per accedere alla sezione "ACCREDITAMENTO".

#### **BUONI SERVIZIO**

Accreditamento

In onto sià accorditate vievalizza il monu complete

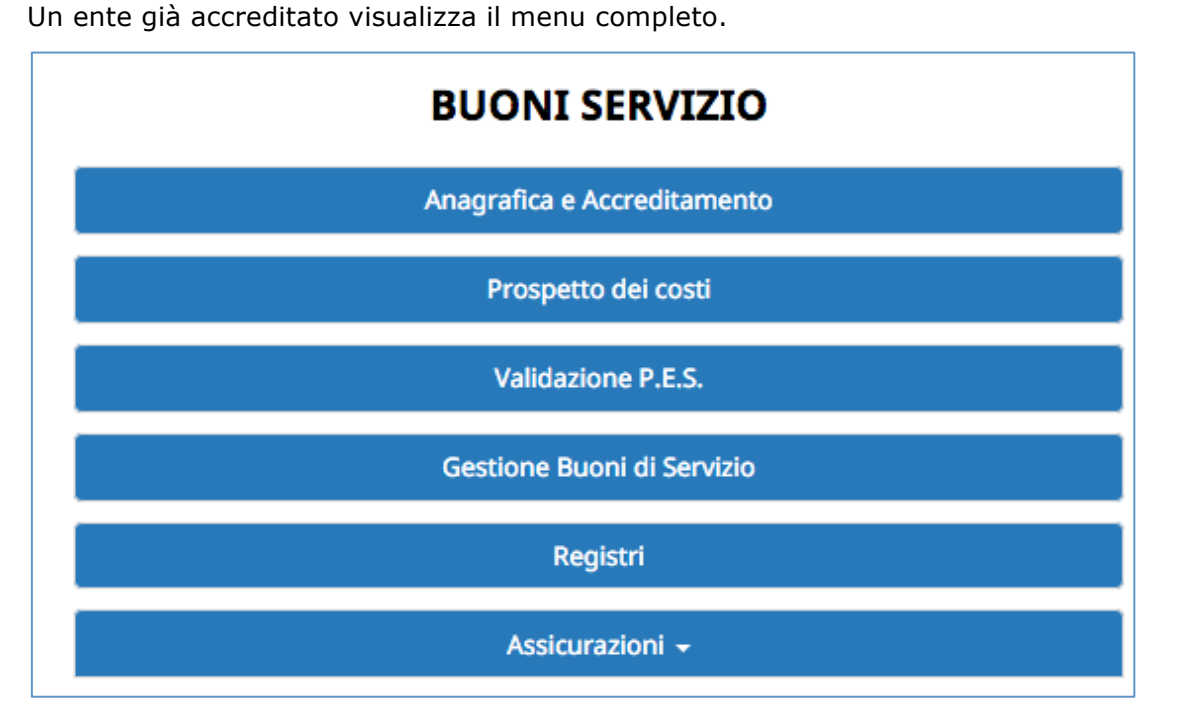

Cliccando su ANAGRAFICA E ACCREDITAMENTO si visualizza una schermata suddivisa in tre sezioni:

- Scheda anagrafica del soggetto;
- Dati di Accreditamento;
- Sedi operative accreditate.

| SCHEDA ANAGRAFICA SOC | GETTO                                   |                 |                 |                             |                              |                      |                      | 0 |
|-----------------------|-----------------------------------------|-----------------|-----------------|-----------------------------|------------------------------|----------------------|----------------------|---|
| 🖌 Modifica            |                                         |                 |                 |                             |                              |                      |                      |   |
| Codice Soggetto       |                                         | Ragione Sociale |                 | Indirizzo                   |                              | Codice fiscale       | Partita IVA          |   |
| BS000                 |                                         | ENTE            |                 | Piazza del Popolo,          | 3 38057 TN Pergine Valsugana | 0000000000           | 0000000000           |   |
| Legale rappresentan   | e                                       | Delegato        |                 | Referente contra            | tto                          | Referente Area       | educativa            |   |
| COGNOME NOME          |                                         |                 |                 | Rossi Mario                 |                              | Verdi Mario          |                      |   |
| DATI DI ACCREDITAMENT | 0                                       |                 |                 |                             |                              |                      |                      | ¢ |
| + Nuovo Q St          | rico                                    |                 |                 |                             |                              |                      |                      |   |
| ID Data creazi        | ne Data invio richiesta                 | Data scadenza   | Fasce richieste | Fasce erogabili             | Determina                    | Contratto            | Stato accreditamento |   |
| 837 19/03/2018        | 22/03/2018                              | 31/12/2020      | <b>A A B G</b>  |                             | N. 00 del 00/00/2018         | 00000 del 00/00/0000 | Accreditato          | ٩ |
| 950 02/09/2020        | 02/09/2020                              | 31/12/2021      | 8 <b>61</b> B G | 0000                        | N. 1 del 27/08/2020          |                      | Accreditato          | ٩ |
| EDI OPERATIVE ACCREDI | ATE                                     |                 |                 |                             |                              |                      |                      | ſ |
| + Nuovo               |                                         |                 |                 |                             |                              |                      |                      |   |
| Codice Sede           | Indirizzo                               |                 |                 | Num. max minori<br>contemp. | Solo personale accreditato   | Fasce richieste      | Stato                |   |
| 1                     | Via Giuseppe Verdi 16 38100 Trento (TN) |                 |                 | 19                          | Si                           | 0                    | Validata             | G |

Se l'ente presenta per la prima volta la richiesta di accreditamento, troverà l'elenco vuoto.

#### 2.1. CREAZIONE RICHIESTA DI ACCREDITAMENTO

La videata di richiesta accreditamento si compone di:

- Anagrafica Soggetto Erogatore;
- Fasce di servizio;
- Documenti allegati (riferiti all'attività del Soggetto Erogatore);
- Soggetti Titolari;
- Sedi Operative (ossia luogo dove si svolge l'attività);
- Sottoscrizione.

Per navigare tra le sezioni della richiesta di accreditamento occorre utilizzare il menù posto in alto,

| C Anagrafica Soggetto Erogatore | 🕑 Fasce di servizio | O Documenti allegati | L Soggetti Titolari | O Sedi operative | Sottoscrizione |
|---------------------------------|---------------------|----------------------|---------------------|------------------|----------------|
|                                 |                     |                      |                     |                  |                |

oppure selezionare il pulsante in basso Procedi >

Per creare una nuova richiesta di accreditamento selezionare la funzionalità Apri nuova richiesta di accreditamento Il sistema predispone la nuova domanda proponendo la sezione "ANAGRAFICA DEL SOGGETTO EROGATORE" che per l'ente già accreditato risulta in parte compilata.

Tale schermata è suddivisa nelle seguenti sezioni:

- Dati Generali Ente;
- Dati Legale Rappresentante;
- Dati eventuale Delegato;
- Riferimenti per contratto;
- Registro Imprese;
- Diritto al Lavoro dei disabili;
- Referente Area Educativa.

Nel caso l'ente sia già stato accreditato, in questa sezione trova tutti i dati presenti nel dabase, che saranno comunque modificabili selezionando la funzionalità Modifica anagrafica soggetto. Se si tratta di prima richiesta i dati sono tutti da compilare.

#### 2.2. ANAGRAFICA SOGGETTO EROGATORE

#### 2.2.1. Dati Generali Ente

Questa sezione è dedicata ai dati generali dell'Ente ed è già stata completata in fase di registrazione.

| Dati Generali Ente    |             |                |                             |  |  |  |  |
|-----------------------|-------------|----------------|-----------------------------|--|--|--|--|
| Ragione Sociale       | Partita IVA | Codice Fiscale | Indirizzo email certificata |  |  |  |  |
|                       |             | 0000000000     |                             |  |  |  |  |
| Indirizzo sede legale | C.A.P.      | Provincia      | Comune                      |  |  |  |  |
|                       |             | <b></b>        |                             |  |  |  |  |
|                       |             |                |                             |  |  |  |  |

In caso di modifica dati occorre:

| SCHEDA ANAGRAFICA | A SOGGETTO                 |           |                | θ           |
|-------------------|----------------------------|-----------|----------------|-------------|
| 🖌 Modifica        |                            |           |                |             |
| Codice Soggetto   | Ragione Sociale            | Indirizzo | Codice fiscale | Partita IVA |
| -                 | accedere alla sezione      | odifica   |                |             |
| -                 | cliccare su                | getto     |                |             |
| -                 | editare le nuove informazi | oni,      |                |             |
| -                 | confermare con Conferma .  |           |                |             |

#### 2.2.2. Dati Legale Rappresentante

Questa sezione è dedicata ai dati del Legale Rappresentante. Tutti i campi sono obbligatori e sono comunque già compilati in fase di registrazione.

| Dati Legale Rappresentante |                 |                      |                   |    |  |  |  |  |
|----------------------------|-----------------|----------------------|-------------------|----|--|--|--|--|
| Cognome                    | Nome            | Codice Fiscale       | Ruolo             |    |  |  |  |  |
| Sesso                      | Data di nascita | Provincia di nascita | Comune di nascita |    |  |  |  |  |
| Indirizzo residenza        |                 | C.A.P.               | Provincia Comur   | ne |  |  |  |  |
|                            |                 |                      |                   | ]  |  |  |  |  |

- accedere alla sezione
- cliccare su Modifica anagrafica soggetto
- editare le nuove informazioni,
- confermare con Conferma

#### 2.2.3. Dati Delegato (eventuale)

Questa sezione è dedicata ai dati di eventuali soggetti muniti di poteri di rappresentanza. Non è una sezione obbligatoria ma in caso di compilazione, tutti i campi richiesti dovranno essere compilati.

| Dati Delegato (eventuale) |                     |                                                                                                    |                  |           |        |  |  |  |
|---------------------------|---------------------|----------------------------------------------------------------------------------------------------|------------------|-----------|--------|--|--|--|
| Cognome                   | Nome                | Codice Fiscale                                                                                                    | Ruolo            |           |        |  |  |  |
|                           |                     |                                                                                                    |                  |           |        |  |  |  |
| Sesso                     | Data di nascita     | Provincia di nascita                                                                                                    | Comune di nascit | a         |        |  |  |  |
|                           |                     | Image: A start of the start of the start | <b></b>          |           |        |  |  |  |
| Email                     | Indirizzo residenza |                                                                                                    | C.A.P.           | Provincia | Comune |  |  |  |
|                           |                     |                                                                                                    |                  | <b></b>   | •      |  |  |  |
|                           |                     |                                                                                                    |                  |           |        |  |  |  |

In caso di modifica dati occorre:

- accedere alla sezione
- Modifica anagrafica soggetto
- editare le nuove informazioni,
- confermare con

#### 2.2.4. Riferimenti per contratto

La sezione dedicata ai riferimenti per contratto si compone di:

- Informazioni dedicate al referente dell'attività (nome e cognome, indirizzo e-mail, telefono e fax) che sarà la persona contattata dall'amministrazione per attivare il contratto dei buoni di servizio;
- Iscrizione dell'Ente al Registro delle Imprese o altro Registro, completo di numero e data di iscrizione;
- Informazione circa la normativa che regola il Diritto al lavoro per Disabili. Qualora l'Ente non sia tenuto al rispetto delle norme che disciplinano il diritto al lavoro dei disabili (es. non raggiungimento del 15° dipendente), nel campo note dovrà riportarne i motivi.

|                                                                        | Rif                      | erimenti per cont        | ratto         |         |                                |  |
|------------------------------------------------------------------------|--------------------------|--------------------------|---------------|---------|--------------------------------|--|
| Referente                                                              |                          |                          |               |         |                                |  |
| 1                                                                      |                          |                          |               |         |                                |  |
| E-mail                                                                 |                          | 1                        | Telefono      |         | Fax                            |  |
|                                                                        |                          |                          |               |         |                                |  |
| REGISTRO IMPRESE                                                       |                          |                          |               |         |                                |  |
| 🗆 Iscritto al Registro della C.C.I.A.A. della provincia 🗌              | 0 comune di              | con il numero            |               | di data |                                |  |
| Iscritto al Registro del CONI con il numero                            | (                        | di data                  |               |         |                                |  |
| Iscritto ad altro Registro                                             | con il numero            |                          | di data       | della   | a Provincia Autonoma di Trento |  |
| DIRITTO AL LAVORO DEI DISABILI                                         |                          |                          |               |         |                                |  |
| 🔘 di non essere assoggettata agli obblighi di assunz                   | zioni obbligatorie di cu | ui alla L. 12 marzo 1999 | , n.68 e ss.m | m.ii    |                                |  |
| <ul> <li>di aver ottemperato agli obblighi di assunzioni ob</li> </ul> | bligatorie di cui alla L | . 12 marzo 1999, n.68 e  | ss.mm.ii      |         |                                |  |

#### 2.2.5. Referente area educativa

In questa sezione occorre indicare nome, cognome e codice fiscale del referente Area educativa.

| Referente area educativa |         |                |  |  |  |  |  |
|--------------------------|---------|----------------|--|--|--|--|--|
| Nome                     | Cognome | Codice fiscale |  |  |  |  |  |

Una volta completata tutta la videata salvare le informazioni utilizzando Conferma

Se tutti i campi sono stati completati, il sistema propone la funzionalità Procedi > a piè della videata.

| AUFRINIT AND AUTOCOMPA  |         |                  |  |  |  |  |  |
|-------------------------|---------|------------------|--|--|--|--|--|
| Nome                    | Cognome | Codice fiscale   |  |  |  |  |  |
| nome                    | cognome | aaabbb61h601378x |  |  |  |  |  |
| Notific angents segrets |         |                  |  |  |  |  |  |

#### 2.3. FASCE DI SERVIZIO

In questa sezione sono elencate le fasce di servizio e occorre selezionare quelle per le quali si chiede l'accreditamento:

A) Nel caso di servizi erogati in favore di minori con età tre mesi – tre anni:

B) Nel caso di servizi erogati in favore di minori con età tre – sei anni:

C) Nel caso di servizi erogati in favore di minori con età 6-14 anni (18 anni nel caso di minori portatori di handicap certificati ex L. n. 104/92)

|         | FASCE DI SERVIZIO DA EROGARE                                                                                                    |  |  |  |  |  |
|---------|----------------------------------------------------------------------------------------------------|--|--|--|--|--|
| Richies | Uchiesa di accreditamento in preparazione                                                                                                    |  |  |  |  |  |
|         |                                                                                                    |  |  |  |  |  |
| FASCIA  | Servizi erogati in favore di minori con eta 3 mesi - 3 anni                                                                                                    |  |  |  |  |  |
| 0       | Intrustione pubblica presente sul territorio provinciale linalizzata all'erogazione di servizi nel settore della prima infanta;                                                                                                    |  |  |  |  |  |
| 0       | Drganizmo privato che opera in regime di convenzione o di appalto di pubblico servizio con finti locali provinciali nel settore della prima infancia;                                                                                                    |  |  |  |  |  |
| 0       | Organismo iscrito all'Albo provinciale di cui all'articolo 8 della Legge Provinciale 12 marzo 2002 n. 4 concernente "Nuovo ordinamento del servidi socio-educativi per la prima infanzia";                                                                                                    |  |  |  |  |  |
| 0       | Organismo operante în forma private de autonema sul territorio provinciale nel settere dell'Infantia, regolarmente iscritta ali scipetilo registro ed operante<br>sul territorio provinciale nel ambito dell'eduzazione e dell'animazione (cuturale, ricreativa, sportiva, esc) in favore di minori con personale in possesso di idonea attestazione di competenza professionale.                                                                                                    |  |  |  |  |  |
| 0       | Non Intendo accreditarmi per questa fascia                                                                                                    |  |  |  |  |  |
| FASCIA  | Service organi in favore di minori con età 3 - 6 anni                                                                                                    |  |  |  |  |  |
| 0       | Scuola dell'infanzia della Provincia auconoma di Trento o Scuola dell'infanzia equipanza;                                                                                                    |  |  |  |  |  |
| 0       | Drganismo iscrito all'Albo provinciale di cui all'articolo 8 della Legge Provinciale 12 marzo 2002 n. 4 concernente "Nuovo ordinamento del servidi socio-educativi per la prima infanzia";                                                                                                    |  |  |  |  |  |
| 0       | Organismo privato che opera in regime di convenzione o appaito di pubblico servizio con Enti locali provinciali per l'erogazione di servizi di educazione ed animazione (culturale, ricreativa, sportiva, ecc.) in favore di minori;                                                                                                    |  |  |  |  |  |
| 0       | Organismo operante în forma private de autonema sul territorio provinciale nel settere dell'Infantia, regolarmente iscritto alla CCLAA. Cooperante al soltave du proteciane di volontariato, Associatione di promotione sociale o Organizzatione non lucrativa di utilità sociale (Onlus), regolarmente iscritto alla sociale di operante<br>sul territorio provinciale nell'ambito dell'eduzzione e dell'animazione (culturale, ricrativa, sportiva, ecc) in favore di minori con personale in possesso di idones attestazione di competenza professionale. |  |  |  |  |  |
| 0       | Non intendo accreditarmi per questa fascia                                                                                                    |  |  |  |  |  |
| FASCIA  | Servizi erogati in favore di minori con età 6-14 anni (18 anni nel caso di minori portatori di handicap certificati ex L. n. 104/92)                                                                                                    |  |  |  |  |  |
| 0       | Istituzione scolastica autonoma pubbilica che opera nell'ambito dei primo ciclo di istruzione così come contempiato dalla Legge n. 33/2003;                                                                                                    |  |  |  |  |  |
| 0       | Souola primaria o secondaria di primo grado partaria o autorizzata;                                                                                                    |  |  |  |  |  |
| 0       | Organismo iscrito all'Albo provinciale di cui all'articolo 8 della Legge Provinciale 12 marzo 2002 n. 4 concernente "Nuovo ordinamento dei servizi socio-educativi per la prima infanzia";                                                                                                    |  |  |  |  |  |
| 0       | Organismo privato che opera in regime di convenzione o appaito di pubblico servizio con Enti locali provinciali per l'erogazione di servizi di educazione ed animazione (culturale, ricreativa, sportiva, ecc.) in favore di minori;                                                                                                    |  |  |  |  |  |
| 0       | Organismo operante în forma private de autonoma sul territorio provinciale nel sectore dell'Infantia, regolarmente iscritta ali rispetisvo registro ed operante<br>sul territorio provinciale nel ambito dell'aduzazione e dell'animazione (culturale, ricrativa, sportiva, ecc) in favore di minori con personale in porsesso di lobrea attestazione di competenza professionale.                                                                                                    |  |  |  |  |  |
| 0       | Non insendo accredizami per questa fascia                                                                                                    |  |  |  |  |  |
|         | Conferma e procedi                                                                                                    |  |  |  |  |  |
|         |                                                                                                    |  |  |  |  |  |

Per confermare le fasce selezionate cliccare

#### 2.4. DOCUMENTI ALLEGATI

In questa sezione si allegano i file dei documenti necessari alla richiesta. I documenti richiesti sono collegati alla tipologia Giuridica del Soggetto Erogatore (Società, Ditta individuale, ecc). I documenti devono rispettare i seguenti requisiti:

- il formato deve essere .pdf
- la dimensione di ciascun file non deve superare i 10 MB
- il nome del file non deve contenere spazi o caratteri diversi da lettere e numeri.

|                                                                                                    | CARICAMENTO DOCUMENTI NECESSARI ALLA RICHIESTA                    |  |  |  |  |  |  |
|----------------------------------------------------------------------------------------------------|-------------------------------------------------------------------|--|--|--|--|--|--|
| Richiesta di accreditamento in preparazione                                                                                                    | tahista di accreditamento in preparazione                         |  |  |  |  |  |  |
|                                                                                                    |                                                                   |  |  |  |  |  |  |
| Attenzione mancano i seguenti documenti:                                                                                                    |                                                                   |  |  |  |  |  |  |
| Relazione di Presentazione dell'Ente     Relazione sui constituce l'utilizzo dei Buoni di Sendrio                                                                                                    |                                                                   |  |  |  |  |  |  |
| - Curriculum Vitae Referente Area Educativa                                                                                                    |                                                                   |  |  |  |  |  |  |
| - Curriculum Vitae (unico su tutte le fasce di servizio, basta caricarlo una sola volta nella procedura)                                                                                                    |                                                                   |  |  |  |  |  |  |
|                                                                                                    |                                                                   |  |  |  |  |  |  |
|                                                                                                    | CARICAMENTO DOCUMENTI                                             |  |  |  |  |  |  |
| Song anterpies a cardiades in the con inspected request;<br>la dimensione manufame per classes in the events of 8 MB between a set of the set of the set of |                                                                   |  |  |  |  |  |  |
| File allegato                                                                                                    | Scogli file Nessun file selecionato                               |  |  |  |  |  |  |
| Tipologia                                                                                                    | Relazione di Presentazione dell'Ente                              |  |  |  |  |  |  |
| Descrizione del file (*)<br>Campo obbligatorio per i curriculum vitae                                                                                                    | Descrizione del file (*) Campo obdigizario per i curriculum vizae |  |  |  |  |  |  |
| 94                                                                                                    |                                                                   |  |  |  |  |  |  |
|                                                                                                    |                                                                   |  |  |  |  |  |  |
| Non risultano caricati documenti.                                                                                                    | Non ripultano cantará documená.                                   |  |  |  |  |  |  |
|                                                                                                    | Procedi >                                                         |  |  |  |  |  |  |

Come caricare un file:

- cliccare su "Sfoglia" per ricercare il file e cliccare APRI per selezionarlo;
- scegliere dalla lista a tendina nel campo "Tipologia", la specifica del file che si sta caricando;
- completare il campo "Descrizione" per specificare cosa si sta allegando. Questo campo è obbligatorio quando si allegano i Curricula;
- cliccare la funzionalità Carical per confermare l'operazione.

Il sistema avvisa la presenza di eventuali errori (file troppo grande, formato non corretto): occorre correggere e ripetere l'operazione.

#### NOTA:

- a) ogni singolo allegato dovrà essere datato e firmato dal Legale Rappresentante.
- b) I curricula delle risorse professionali dovranno essere datati e firmati dalle risorse professionali a cui si riferiscono e riportare sulla prima facciata l'indicazione della fascia di servizio a cui si riferiscono.

A ogni caricamento di documento avvenuto correttamente, l'elenco diminuisce. Una volta caricati tutti i documenti richiesti, l'elenco si visualizzerà vuoto.

I documenti già caricati possono essere eliminati con la funzionalità Elimina documento posta a fianco di ogni documento allegato.

| ichiesta di accreditamento in preparazione                                                                                                    |                                                                                             |                         |   |  |  |
|----------------------------------------------------------------------------------------------------|---------------------------------------------------------------------------------------------|-------------------------|---|--|--|
|                                                                                                    |                                                                                             |                         |   |  |  |
|                                                                                                    | CARICAMENTO D                                                                               | OCUMENTI                |   |  |  |
| Sono ammessi al caricamento i file con i seguenti requisiti:<br>- solo file in formato .pdf<br>- la dimensione massima per ciascun file deve essere di 10 MB<br>- il nome del file non deve contenere spazi o caratteri diversi da lette | re e numeri                                                                                 |                         |   |  |  |
| Si ricorda che ogni singolo allegato dovrà essere datato e firmato<br>I curricula delle risorse professionali dovranno essere datati e firm                                                                                              | dal legale rappresenta<br>nati dalle risorse profes                                         | nte.<br>sionali stesse. |   |  |  |
| File allegato                                                                                                    | Sfoglia Nessu                                                                               | n file selezionato.     |   |  |  |
| Tipologia                                                                                                    | Relazione di Presenta                                                                       | zione dell'Ente         | 0 |  |  |
| Descrizione del file (*)<br>Campo obbligatorio per i curriculum vitae                                                                                                    |                                                                                             |                         |   |  |  |
|                                                                                                    | Carica                                                                                      |                         |   |  |  |
| no stati caricati i seguenti documenti :                                                                                                    |                                                                                             |                         |   |  |  |
| elazione di Presentazione dell'Ente Scarica 🔎 Elimina documento                                                                                                    |                                                                                             |                         |   |  |  |
| elazione sui servizi erogati con l'utilizzo dei Buoni di Servizio                                                                                                    |                                                                                             |                         |   |  |  |
|                                                                                                    | urriculum Vitae Referente Area Educativa cv referente educativo Scarica 🔑 Elimina documente |                         |   |  |  |

#### 2.5. SOGGETTI TITOLARI

In questa sezione si possono aggiungere altri soggetti muniti di potere di rappresentanza oltre a quelli indicati in fase di registrazione e nella sezione dell'Anagrafica Soggetto Erogatore.

I campi proposti dalla procedura sono tutti da completare sono. Per confermare l'inserimento cliccare su Aggiungi nuovo soggetto.

NOTA: Qualora non vi siano altri Soggetti muniti del potere di rappresentanza oltre al Legale Rappresentante selezionare DIRETTAMENTE il pulsante <u>Procedi</u>.

|                                                                                                    | SOGGETTI MUNITI DI POTERE DI RAPPRESENTANZA |                             |                   |  |  |  |  |  |  |
|----------------------------------------------------------------------------------------------------|---------------------------------------------|-----------------------------|-------------------|--|--|--|--|--|--|
| Rohiesa di accrediamento in preparazione                                                                                                    |                                             |                             |                   |  |  |  |  |  |  |
| Indicare la partone de passona utilisamente impegnave l'inte - otre el Soggetto de presenta l'Istanza:<br>* titulire o direttore tracos, as si tatta di advesta individuite<br>* advo direttore tracos, as si tatta di advosta in none collettore<br>* advo direttore tracos di soctetà in como andia semplice:<br>* advo direttore traco di soctetà none meno di quatto soci, se si tratta di advosta poperanza, in compresi instano i generali, dei membri degli organi con pozeri di diretore o di viglianza o dei soggetti muniti di poteri di rappresentanza, di diretore o di controlo,<br>* soci di maggioranzi ni caso di soctetà non meno di quatto soci, se si tratta di advosto di società o consorze |                                             |                             |                   |  |  |  |  |  |  |
|                                                                                                    | SOGGETTO MUNITO DI POTERE DI RAPPRESENTANZA |                             |                   |  |  |  |  |  |  |
| Cognome                                                                                                    | Nome                                        | Codice Fiscale              | Ruolo             |  |  |  |  |  |  |
|                                                                                                    |                                             |                             |                   |  |  |  |  |  |  |
| Sesso                                                                                                    | Data di nascita                             | Provincia di nascita        | Comune di nascita |  |  |  |  |  |  |
|                                                                                                    |                                             |                             |                   |  |  |  |  |  |  |
| indirizzo residenza Provincia residenza Comune residenza                                                                                                    |                                             |                             |                   |  |  |  |  |  |  |
|                                                                                                    |                                             |                             |                   |  |  |  |  |  |  |
| Annulla Salva nuovo soggetto                                                                                                    |                                             | Annula Salva nuovo soggetto |                   |  |  |  |  |  |  |

#### 2.6. SEDI OPERATIVE

Questa sezione è dedicata alle sedi operative dell'ente.

Se l'ente è già stato accreditato, in questa sezione trova già il record della sede.

| ★ agglungi sede |                |                |                                      |                            |                 |                        |                     |             |                 |        |  |
|-----------------|----------------|----------------|--------------------------------------|----------------------------|-----------------|------------------------|---------------------|-------------|-----------------|--------|--|
|                 |                |                |                                      |                            |                 |                        |                     |             |                 |        |  |
| Codice Sede     | Indirizzo      | Comune         | Num. max minori presenti<br>contemp. | Solo personale accreditato | Fasce richieste | Tot. Allegati caricati | Riferimenti         | Descrizione | Stato           |        |  |
| 1               | viale Trento 1 | 38100 Ala (TN) | 6                                    | Si                         | В               | 2 caricati             | x000x x0000x 123456 | X0000X      | In compilazione | e<br>× |  |

Per creare una nuova sede operativa selezionare + aggiungi sede A fianco di ogni sede operativa creata ci sono le funzionalità:

- per accedere alla modifica/completamento;
- Per cancellare il record definitivamente.

Nella videata di dettaglio della sede operativa occorre indicare:

- indirizzo completo della sede;
- fasce di servizio: selezionare le fasce di interesse tra quelle proposte;
- numero massimo di bambini che saranno presenti contemporaneamente;
- indicare se nella sede è impiegato SOLO personale accreditato presso la provincia;
- riferimento per l'utenza, ossia la persona che potrà essere contattata;
- breve descrizione delle attività per l'utenza.

| DETTAGLIO SEDE OPERATIVA                          |                                                                                                    |                 |          |           |  |        |  |  |  |  |
|---------------------------------------------------|----------------------------------------------------------------------------------------------------|-----------------|----------|-----------|--|--------|--|--|--|--|
| Richiesta di accreditamento in preparazione       |                                                                                                    |                 |          |           |  |        |  |  |  |  |
|                                                   |                                                                                                    |                 |          |           |  |        |  |  |  |  |
| CREAZIONE NUOVA SEDE OPERATIVA                    |                                                                                                    |                 |          |           |  |        |  |  |  |  |
| La sede è una colonia reside                      | La sede è una colonia residenziale Si O No                                                                        |                 |          |           |  |        |  |  |  |  |
| Indirizzo                                         |                                                                                                    |                 | C.A.P.   | Provincia |  | Comune |  |  |  |  |
| <b>~</b>                                          | Numero civico                                                                                                    |                 |          | <b>~</b>  |  | •      |  |  |  |  |
| Indirizzo secondario (descri                      | zione specifica: piano, scala, sezione)                                                                           |                 |          |           |  |        |  |  |  |  |
|                                                   |                                                                                                    |                 |          |           |  |        |  |  |  |  |
|                                                   |                                                                                                    | FASCE DI S      | SERVIZIO |           |  |        |  |  |  |  |
|                                                   |                                                                                                    |                 |          |           |  |        |  |  |  |  |
| 0                                                 | A) Servizi in favore di minori con età 3 mesi - 3 anni                                                            |                 |          |           |  |        |  |  |  |  |
| 0                                                 | A1) Servizi in favore di minori con età 3 mesi - 36 mesi (baby sitter)                                            |                 |          |           |  |        |  |  |  |  |
| 0                                                 | A2) Servizi di Asilo Nido Aziendale in favore di minori con età 3 mesi - 3 anni                                   |                 |          |           |  |        |  |  |  |  |
| 0                                                 | B) Servizi in favore di minori con età 3 - 6 anni                                                                 |                 |          |           |  |        |  |  |  |  |
| 0                                                 | C) Servizi in favore di minori con età 6-14 anni (18 anni nel caso di minori portatori di handicap certificati es | x L. n. 104/92) |          |           |  |        |  |  |  |  |
| Numero massimo di bambir                          | ni minori presenti contemporaneamente                                                                             |                 |          |           |  |        |  |  |  |  |
| Nella sede lavora solo perso                      | onale accreditato presso la Provincia                                                                             |                 |          |           |  |        |  |  |  |  |
| Effettua solo servizio domic<br>(solo fascia A1 ) | iliare Si O No                                                                                                    |                 |          |           |  |        |  |  |  |  |
| Effettua solo servizio domic<br>(solo fascia A1 ) | iliare Si O No                                                                                                    |                 |          |           |  |        |  |  |  |  |

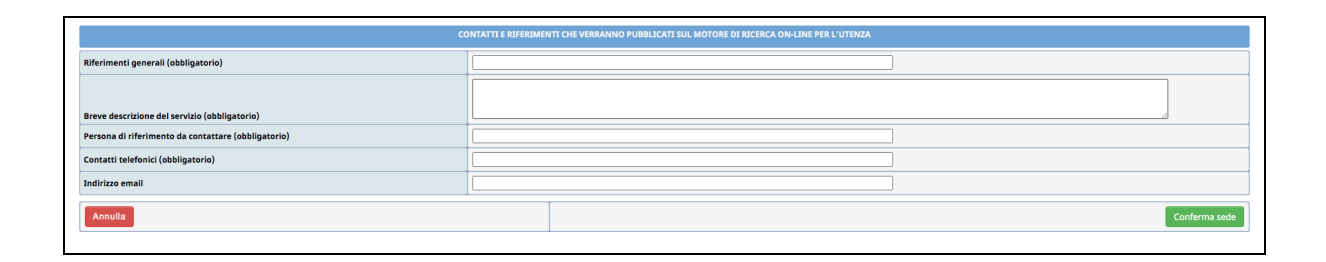

Una volta completato i dati relativi alla sede, salvare con <sup>Conferma sede</sup>. Se i dati inseriti non sono corretti il sistema visualizza gli errori.

Se i dati sono tutti corretti si visualizza nella parte inferiore della schermata l'elenco dei documenti da allegare relativi alla sede operativa che saranno differenti a seconda della fascia di servizio selezionata.

|                                                                                    |                                                                                                    |                         | FASCE DI SERVIZIO                                                           |               |  |  |  |  |  |
|------------------------------------------------------------------------------------|----------------------------------------------------------------------------------------------------|-------------------------|-----------------------------------------------------------------------------|---------------|--|--|--|--|--|
| 0                                                                                  | A) Servizi in favore di minori con età 3 mesi - 3 anni                                                                                                    |                         |                                                                             |               |  |  |  |  |  |
| 0                                                                                  | Servizi in favore di minori con età 3 mesi -36 mesi (baby sitter)                                                                                                 |                         |                                                                             |               |  |  |  |  |  |
| 0                                                                                  | A2) Servizi di Asilo Nido Aziendale in favore di minori con età 3 mesi - 3                                                                                        | anni                    |                                                                             |               |  |  |  |  |  |
|                                                                                    | B) Servizi in favore di minori con età 3 - 6 anni                                                                                                    |                         |                                                                             |               |  |  |  |  |  |
| 0                                                                                  | C) Servizi in favore di minori con età 6-14 anni (18 anni nel caso di mino                                                                                        | ori portatori di handio | cap certificati ex L. n. 104/92)                                            |               |  |  |  |  |  |
|                                                                                    |                                                                                                    |                         | 1                                                                           |               |  |  |  |  |  |
| Numero massimo di bambi                                                            | ni minori presenti contemporaneamente                                                                                                    |                         | 6                                                                           |               |  |  |  |  |  |
| Nella sede lavora solo perso                                                       | onale accreditato presso la Provincia                                                                                                    |                         | a                                                                           |               |  |  |  |  |  |
| Effettua solo servizio domic<br>(solo fascia A1 )                                  | iliare                                                                                                    |                         | ○ Si ○ No                                                                   |               |  |  |  |  |  |
|                                                                                    | cc                                                                                                    | ONTATTI E RIFERIME      | -<br>NTI CHE VERRANNO PUBBLICATI SUL MOTORE DI RICERCA ON-LINE PER L'UTENZA |               |  |  |  |  |  |
|                                                                                    |                                                                                                    | <b></b>                 |                                                                             |               |  |  |  |  |  |
| Riferimenti generali (obblig                                                       | atorio)                                                                                                    | (XXXX                   |                                                                             |               |  |  |  |  |  |
|                                                                                    |                                                                                                    | 200000                  |                                                                             |               |  |  |  |  |  |
| Breve descrizione del serviz                                                       | io (obbligatorio)                                                                                                    |                         |                                                                             | 4             |  |  |  |  |  |
| Persona di riferimento da co                                                       | ontattare (obbligatorio)                                                                                                    | XXXXXX                  |                                                                             |               |  |  |  |  |  |
| Contatti telefonici (obbligat                                                      | torio)                                                                                                    | 123456                  |                                                                             |               |  |  |  |  |  |
| Indirizzo email                                                                    |                                                                                                    |                         |                                                                             |               |  |  |  |  |  |
|                                                                                    |                                                                                                    |                         |                                                                             |               |  |  |  |  |  |
| Annulla                                                                            |                                                                                                    |                         |                                                                             | Conferma sede |  |  |  |  |  |
| Attenzione mancano i su<br>- n.1 Progetto pedagogico<br>- n.1 Curriculum Vitae (su | Attenzione mancano i seguenti documenti: 1 Progetto pedagogico 1 Curriculum Vitae (su tutte le fasce di servizio, basta caricarlo una sola volta nella procedura) |                         |                                                                             |               |  |  |  |  |  |

#### ATTENZIONE:

- a) ogni singolo allegato dovrà essere datato e firmato dal Legale Rappresentante.
- b) I curricula delle risorse professionali dovranno essere datati e firmati dalle risorse professionali a cui si riferiscono e riportare sulla prima facciata l'indicazione della fascia di servizio a cui si riferiscono.

I documenti da allegare sono collegati alla fascia di servizio richiesta e al numero dei bambini minori presenti contemporaneamente.

|                                                                                                    | CARICAMENTO DOCUMENT                |  |  |  |  |  |  |
|----------------------------------------------------------------------------------------------------|-------------------------------------|--|--|--|--|--|--|
| Sono ammesi al caricamento i file con i seguni requisiti:<br>- solo file in formato add<br>- i la dimensione add<br>- i nome defile an ofew contenere spazi o caratteri diversi da lettere e numeri           |                                     |  |  |  |  |  |  |
| Si ricorda che ogni singulo allegato dovrà essere datato e firmato dal legale rappresentante.<br>I curricula delle risorse professionali dovranno essere datati e firmati dalle risorse professionali stesse. |                                     |  |  |  |  |  |  |
| File allegato                                                                                                    | Scegli file Nessun file selezionato |  |  |  |  |  |  |
| Tipologia                                                                                                    | Progetto pedagogico 🗸               |  |  |  |  |  |  |
| Descrizione del file (*)<br>Campo obbligatorio per i curriculum vitae                                                                                                    |                                     |  |  |  |  |  |  |
| Carica                                                                                                    |                                     |  |  |  |  |  |  |
| Non risultano caricati documenti allegati per l'accreditamento.                                                                                                    |                                     |  |  |  |  |  |  |

Come caricare un file:

- cliccare su "Sfoglia" per ricercare il file e cliccare APRI per selezionarlo;
- scegliere dalla lista a tendina nel campo "Tipologia", la specifica del file che si sta caricando;
- completare il campo "Descrizione" per specificare cosa si sta allegando. Questo campo è obbligatorio quando si allegano i Curricula;
- cliccare la funzionalità Carica per confermare l'operazione.

Il sistema avvisa la presenza di eventuali errori (file troppo grande, formato non corretto): occorre correggere e ripetere l'operazione.

L'elenco documenti mancanti diminuisce ad ogni caricamento di documento avvenuto correttamente. Una volta caricati tutti i documenti richiesti, l'elenco si visualizzerà vuoto.

I documenti già caricati possono essere eliminati con la funzionalità **Elimina documento** posta a fianco di ogni documento allegato.

| Mostra app por mancano i seguenti documenti:<br>- n.1 Curriculum Vitae (su tutte le fasce di servizio, basta caricario una sola volta nella proces                                                                                                    | sura)                                                                                                    |                                     |         |                   |  |  |  |  |
|----------------------------------------------------------------------------------------------------|----------------------------------------------------------------------------------------------------|-------------------------------------|---------|-------------------|--|--|--|--|
|                                                                                                    |                                                                                                    | CARICAMENTO DOCUMENTI               |         |                   |  |  |  |  |
| Joint pamental at purport and the second sequent regulation:<br>I ad dimension massing per classics. The dove seared 4 0 MB and<br>I and dimension deve conteners spat a classical regulated sectore numeri<br>I and dimension and conteners spat a classical regulated sectore numeri |                                                                                                    |                                     |         |                   |  |  |  |  |
| Si ricorda che ogni singolo allegato dovrà essere datato e firmato dal legale rappresentante<br>I curricula delle risorse professionali dovranno essere datati e firmati dalle risorse professio                                                                                       | Si ricorda de ogni singolo allegato dovrà essere datato e firmato dal legale rappresentante.<br>I curricula delle risorse professionali dovranne essere datati e firmati dalle risorse professionali stesse. |                                     |         |                   |  |  |  |  |
|                                                                                                    | File allegato                                                                                                    | Scegi file Nessun file selezionato  |         |                   |  |  |  |  |
|                                                                                                    | Tipologia                                                                                                    | Progetto pedagogico 🗸               |         |                   |  |  |  |  |
|                                                                                                    | Describione del file (*) Campo obbligatorio per l'ourriculum vitae                                                                                                    |                                     |         |                   |  |  |  |  |
| Carica                                                                                                    |                                                                                                    |                                     |         |                   |  |  |  |  |
|                                                                                                    | SONO ST                                                                                                    | ATI CARICATI I SEGUENTI DOCUMENTI : |         |                   |  |  |  |  |
| Progetto pedagogico                                                                                                    | progetto pedagogico                                                                                                    |                                     | Scarica | Elimina documento |  |  |  |  |

#### **3. SOTTOSCRIZIONE DEFINITIVA**

Dopo aver completato dei dati predisposti, è possibile sottoscrivere definitivamente accedendo alla sezione dedicata dal menu principale **Sottoscrizione**.

| SOTTOSCRIZIONE RICHIESTA DI ACCREDITAMENTO                                                                                                    |
|----------------------------------------------------------------------------------------------------|
| Richiesta di accreditamento in preparazione                                                                                                    |
| Conclusione della richiesta di accreditamento<br>Verranno effettuati i sequenti controlli:                                                      |
| * che ci sia almeno una sede operativa,                                                                                                    |
|                                                                                                    |
| ★ the randgrant de soggetue engance sia completa. ★ the le fasce di servizio erogate siano coerente con le fasce indicate sulle sedi operative. |
| Per procedere all'invio della richiesta usare il pulsante di sottoscrizione                                                                     |
| Sottoscrizione richiesta di accreditamento                                                                                                    |

Con la sottoscrizione definitiva non sarà più possibile apportare modifiche alle informazioni inserite.

Prima della sottoscrizione definitiva è possibile effettuare una stampa FAC-SIMILE della richiesta di accreditamento per verificare che tutte le informazioni inserite siano corrette, utilizzando il pulsante **STAMPA FAC-simile richiesta di accreditamento** 

Dopo la sottoscrizione il sistema predispone il documento definitivo in PDF (la Richiesta di accreditamento) da stampare.

|                                                                                | SOTTOSCRIZIONE RICHIESTA DI ACCREDITAMENTO |
|--------------------------------------------------------------------------------|--------------------------------------------|
| Richiesta di accreditamento inviata all'amministrazione in fase di valutazione | Stampa richiesta                           |
| Richiesta sottoscritta correttamente                                           |                                            |

|    | RICHIESTE DI ACCREDITAMENTO |                         |                  |                    |                    |           |           |                                                       |                                |  |  |
|----|-----------------------------|-------------------------|------------------|--------------------|--------------------|-----------|-----------|-------------------------------------------------------|--------------------------------|--|--|
|    | RICHIESTE DI ACCREDITAMENTO |                         |                  |                    |                    |           |           |                                                       |                                |  |  |
| ID | Data<br>creazione           | Data invio<br>richiesta | Data<br>scadenza | Fasce<br>richieste | Fasce<br>erogabili | Determina | Contratto | Stato accreditamento                                  |                                |  |  |
|    | 28/02/2018                  | 01/03/2018              | 31/12/2020       | A<br>A1<br>B<br>C  |                    |           |           | Inviata all'amministrazione in fase di<br>valutazione | Visualizza<br>Stampa richiesta |  |  |

#### 4. RICHIESTA INTEGRAZIONI

Durante la valutazione dei documenti inviati con la richiesta di accreditamento, i funzionari preposti potrebbero richiedere delle integrazioni. Tali integrazioni si possono caricare direttamente nella procedura web.

|                                                          | RICHIESTE DI ACCREDITAMENTO                                                                                                    |                      |               |                 |                 |           |           |                                                                                        |            |  |  |
|----------------------------------------------------------|----------------------------------------------------------------------------------------------------|----------------------|---------------|-----------------|-----------------|-----------|-----------|----------------------------------------------------------------------------------------|------------|--|--|
| Al mome                                                  | Al momento esiste già una richiesta di accreditamento in lavorazione.                                                                                                    |                      |               |                 |                 |           |           |                                                                                        |            |  |  |
| ID                                                       | Data creazione                                                                                                    | Data invio richiesta | Data scadenza | Fasce richieste | Fasce erogabili | Determina | Contratto | Stato accreditamento                                                                   |            |  |  |
| 960                                                      | 09/11/2020                                                                                                    | 09/11/2020           | 31/12/2021    | B               |                 |           |           | Inviata all'amministrazione in fase di valutazione<br>Richiesta integrazione documenti | Visualizza |  |  |
| A Per va<br>* per va<br>* per va<br>* per ag<br>* per mo | A per variar é di dati su usa domanda di accreditamento lorosa di validati, NON devi crave una nuova domanda di accreditamento la logato";     Per variar de di dati su la comanda di accreditamento, devi accedere nel dettaglio della domanda in corso di validate a andare nella secione "documenti allegato";     Per variare di dati sulla leadi operative accreditate (variare o aggiungere nuova allegati, cambiare inferimenti per l'usente, associre tariffan), vai nella secione "documenti allegato";     Per variare di dati sulla domanda di accreditamento, devi accedere nel dettaglio della domanda in corso di validate a andare nella secione "documenti allegato";     Per variare di dati sulla sedi operative accreditate, vai nella secione "documenti allegato";     Per adgittare tari dettaglio della sede che devi modificare;     Per adgittare tari dettaglio della sede compatore" di menoi principale:     Per adgittare tari dettaglio della sede compatore di amenoi principale; |                      |               |                 |                 |           |           |                                                                                        |            |  |  |

Dopo aver effettuato il login alla procedura, occorre selezionare la sezione ACCREDITAMENTO, dove viene visualizzato l'elenco delle richieste formulate dall'ente: selezionare la funzionalità Visualizza posta sulla domanda inviata all'Amministrazione con

evidenziata la "Richiesta di integrazioni".

Le integrazioni richieste devono essere allegate nelle sezioni dedicate ("Documenti Allegati", oppure "Sedi Operative").

| CARICAMENTO DOCUMENTI                                                                                                    |                                                    |                             |         |  |  |  |
|----------------------------------------------------------------------------------------------------|----------------------------------------------------|-----------------------------|---------|--|--|--|
| Sono ammedial Carlcamento I file con i seguenti requisiti:<br>- jo di file in forma con scatta peri<br>- la dimensione massima per classica file deve essere (1 MB)<br>- in conse di file non deve classicare deveni da lattere e numeri |                                                    |                             |         |  |  |  |
| Si ricorda che ogni singolo allegato dovrà essere datato e firmato dal legale rappresentante.<br>E curricula delle risorse professionali dovranno essere datati e firmati dalle risorse professionali stesse.                            |                                                    |                             |         |  |  |  |
|                                                                                                    | File allegate Scogit file, Nessun file selezionato |                             |         |  |  |  |
|                                                                                                    | Tipologia                                          | Progetto pedagogico V       |         |  |  |  |
| Descrizior<br>Campo obbligatorio per i cur                                                                                                    | ne del file (*)<br>rriculum vitae                  |                             |         |  |  |  |
|                                                                                                    |                                                    | Carica                      |         |  |  |  |
|                                                                                                    | SONO STATI CARLCAT I SIGUINIT DOCUMENTI :          |                             |         |  |  |  |
| Progetto pedagogico                                                                                                    | progetto peda                                      | progetto pedagogico Scarica |         |  |  |  |
| Curriculum Vitae                                                                                                    | cv                                                 |                             | Scarica |  |  |  |

Ogni singolo allegato dovrà essere datato e firmato dal Legale Rappresentante. I curricula delle risorse professionali dovranno essere datati e firmati dalle risorse professionali a cui si riferiscono.

Come caricare un file:

- cliccare su "Sfoglia" per ricercare il file e cliccare APRI per selezionarlo;
- scegliere dalla lista a tendina nel campo "Tipologia", la specifica del file che si sta caricando;
- completare il campo "Descrizione" per specificare cosa si sta allegando. Questo campo è obbligatorio quando si allegano i Curricula;
- cliccare la funzionalità Carica per confermare l'operazione.

Il sistema avvisa la presenza di eventuali errori (file troppo grande, formato non corretto): occorre correggere e ripetere l'operazione.

I documenti già caricati possono essere eliminati con la funzionalità Elimina documento posta a fianco di ogni documento allegato.

| Relazione di Presentazione dell'Ente | Relazione bis - | Scarica | Elimina documento | Sottoscrivi documento |
|--------------------------------------|-----------------|---------|-------------------|-----------------------|
|                                      |                 |         |                   |                       |

**Dopo aver caricato tutte le integrazioni richieste nelle sezioni**, occorre passare alla chiusura dell'operazione procedendo alla sottoscrizione.

Cliccare la funzionalità **Sottoscrivi documento** presente nella sezione di caricamento allegati per concludere il passaggio dei documenti alla PA.

| 🕑 Anagrafica Soggetto Erogatore                                                                                                    | 🕑 Fasce di servizio | 🕑 Documenti allegati | L Soggetti Titolari | 🗹 Sedi operative | Sottoscrizione integrazione |  |  |  |  |  |
|----------------------------------------------------------------------------------------------------|---------------------|----------------------|---------------------|------------------|-----------------------------|--|--|--|--|--|
| SOTTOSCRIZIONE INTEGRAZIONE RICHIESTA DI ACCREDITAMENTO                                                                                                    |                     |                      |                     |                  |                             |  |  |  |  |  |
| Conclusione integrazione dei documenti della richiesta di accreditamento<br>Sottoscrivendo si consegnano i nuovi documenti caricati e non sarà possibile fare altre modifiche. |                     |                      |                     |                  |                             |  |  |  |  |  |
| Per procedere alla chiusura della richiesta di integrazione usare il pulsante di sottoscrizione                                                                                |                     |                      |                     |                  |                             |  |  |  |  |  |
|                                                                                                    |                     |                      |                     |                  |                             |  |  |  |  |  |
| Sottoscrizione richiesta di integrazione                                                                                                    |                     |                      |                     |                  |                             |  |  |  |  |  |

Dopo aver cliccato, si passa alla sottoscrizione definitiva della richiesta integrazione selezionando dal menu principale la sezione dedicata. Cliccare quindi il pulsante Sottoscrizione richiesta di integrazione

Sottoscrivendo si consegnano i nuovi documenti caricati e non sarà possibile apportare altre modifiche.

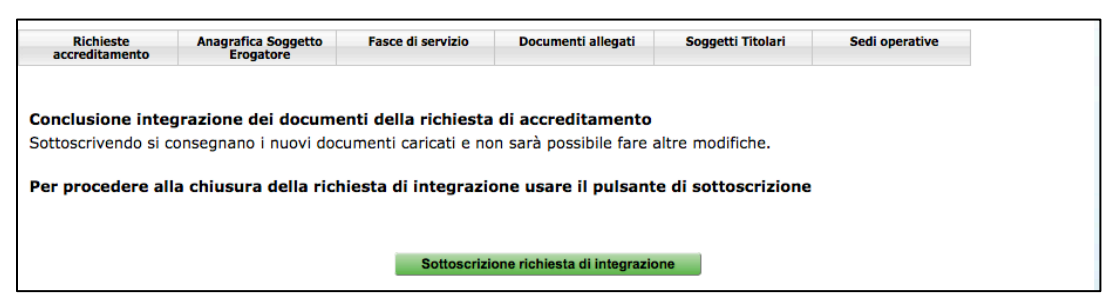

Una volta sottoscritta la richiesta, il sistema visualizza il messaggio di avvenuta chiusura dell'integrazione.

SOTTOSCRIZIONE INTEGRAZIONE RICHIESTA DI ACCREDITAMENTO
Richiesta di integrazione sottoscritta correttamente

## 5. VARIAZIONE DATI PER ACCREDITAMENTO IN CORSO DI VALIDITA'

#### Per modificare dei dati su una domanda di accreditamento in corso di validità, NON SI DEVE CREARE UNA NUOVA DOMANDA DI ACCREDITAMENTO.

Un ente già accreditato può effettuare variazioni alla domanda presentata e già validata e precisamente le operazioni disponibili sono:

- Variare o aggiungere nuovi allegati (sia alla domanda di accreditamento che alla sede operativa);
- Variare dati su sedi operative già accreditate;
- Aggiungere nuove sedi operative;
- Modificare i dati della scheda anagrafica.

Per implementare una variazione, occorre cliccare dal menu generale ANAGRAFICA E ACCREDITAMENTO; da qui selezionare la sottosezione interessata alla modifica.

# 5.1. VARIARE/AGGIUNGERE NUOVI ALLEGATI ALLA DOMANDA DI ACCREDITAMENTO

Per variare o aggiungere nuovi allegati sulla domanda di accreditamento, si deve accedere nel dettaglio della domanda in corso di validità

| DATI C | DI ACCREDITAMENTO |                      |               |                 |                 |                        |                       |                      | 8 |
|--------|-------------------|----------------------|---------------|-----------------|-----------------|------------------------|-----------------------|----------------------|---|
| ۹.     | Storico           |                      |               |                 |                 |                        |                       |                      |   |
| ID     | Data creazione    | Data invio richiesta | Data scadenza | Fasce richieste | Fasce erogabili | Determina              | Contratto             | Stato accreditamento |   |
| 960    | 09/11/2020        | 09/11/2020           | 31/12/2021    | B               | B               | N. 1234 del 10/11/2020 | N. 123 del 10/11/2020 | Accreditato          | ٩ |

e andare nella sezione "documenti allegati".

| C Anagrafica Soggetto Erogatore C Fasce di servizio                                                                                                    | ti allegati 🕹 Soggetti Titolari 🕹 Sedi operative                                                                                                    |  |  |  |  |  |  |  |
|----------------------------------------------------------------------------------------------------|----------------------------------------------------------------------------------------------------|--|--|--|--|--|--|--|
| CARICAMENTO DOCUMENTI NECESSARI ALLA RICHIESTA                                                                                                    |                                                                                                    |  |  |  |  |  |  |  |
| Richiesta di accreditamento determina n. 1234 del 10/11/2020 contratto n. 12                                                                                                    | Richiesta di accreditamento determina n. 1234 del 10/11/2020 contratto n. 123 del 10/11/2020                                                                                                    |  |  |  |  |  |  |  |
|                                                                                                    | CARICAMENTO DOCUMENTI                                                                                                    |  |  |  |  |  |  |  |
| Sono ammessi al caricamento i file con i seguenti requisiti:<br>- solo file in formato, pdf<br>- al dimessione massima per clascuri file deve essere di 10 MB<br>- il nome defi file no deve contenere passi ca caristare filversi a lettere e ni<br>- Si ricorda che ogni singolo allegato dovrà essere datato e firmato dal leg<br>I curricula delle risorse professionali dovranno essere datati e firmati da | sono ammesi al caricameno i file con i seguenti requisiti:<br>- soni file ni forma caffilio<br>- ia dimessione massima per clascun file deve essere di 10 MB<br>- il nome del file non deve contenere spazi o caratteri diversi da lettere e numeri<br>- Si ricorda che ogni singolo allegato dovrà essere datato e firmato dal legale rappresentante.<br>- L'ourricula delle risorse professionali dovranno essere datato e firmato dal legale rappresentante. |  |  |  |  |  |  |  |
| File a                                                                                                    | Ilegato Scegii fie Nessun file selezionato                                                                                                    |  |  |  |  |  |  |  |
| Ті                                                                                                    | pologia Relazione di Presentazione dell'Ente                                                                                                    |  |  |  |  |  |  |  |
| Descrizione del file (*) Campo obbligatorio per i curriculum vitae                                                                                                    |                                                                                                    |  |  |  |  |  |  |  |
|                                                                                                    | Carica                                                                                                    |  |  |  |  |  |  |  |

I documenti da inserire devono rispettare i seguenti requisiti:

- il formato deve essere .pdf
- la dimensione di ciascun file non deve superare i 10 MB
- il nome del file non deve contenere spazi o caratteri diversi da lettere e numeri.

Come caricare un file:

- cliccare su "Sfoglia" per ricercare il file e cliccare APRI per selezionarlo;
- scegliere dalla lista a tendina nel campo "Tipologia", la specifica del file che si sta caricando;
- completare il campo "Descrizione" per specificare cosa si sta allegando. Questo campo è obbligatorio quando si allegano i Curricula;
- cliccare la funzionalità Carica per confermare l'operazione.

Il sistema avvisa la presenza di eventuali errori (file troppo grande, formato non corretto): occorre correggere e ripetere l'operazione.

#### 5.2. VARIARE DATI SU SEDI OPERATIVE GIA' ACCREDITATE

Per variare dei dati sulle sedi operative accreditate (variare o aggiungere nuovi allegati, cambiare i riferimenti per l'utente, associare i tariffari), occorre accedere alla sezione "Sedi operative accreditate" dal menù principale

| 🕑 Anagr        | S Anagrafica Soggetto Erogatore S Fasce di servizio S Documenti allegati L Soggetti Titolari S Sedi operative |        |                                         |                               |                    |                           |             |             |       |  |
|----------------|----------------------------------------------------------------------------------------------------|--------|-----------------------------------------|-------------------------------|--------------------|---------------------------|-------------|-------------|-------|--|
| SEDI OPERATIVE |                                                                                                    |        |                                         |                               |                    |                           |             |             |       |  |
| Richiesta      | Richiesta di accreditamento determina n. 1234 del 10/11/2020 contratto n. 123 del 10/11/2020                  |        |                                         |                               |                    |                           |             |             |       |  |
| SEDI OPERATIVE |                                                                                                    |        |                                         |                               |                    |                           |             |             |       |  |
|                |                                                                                                    |        |                                         | SEDI OF ERM                   |                    |                           |             |             |       |  |
| Codice<br>Sede | Indirizzo                                                                                                    | Comune | Num. max minori<br>presenti<br>contemp. | Solo personale<br>accreditato | Fasce<br>richieste | Tot. Allegati<br>caricati | Riferimenti | Descrizione | Stato |  |

e poi nel dettaglio della sede da modificare

| SEDE OPERATIVA (CODICE: 1)                                                                |        |                                                              |           |  |  |  |  |
|-------------------------------------------------------------------------------------------|--------|--------------------------------------------------------------|-----------|--|--|--|--|
| Indirizzo                                                                                 |        | Comune                                                       | Provincia |  |  |  |  |
| viale Trento 1                                                                            |        | 38100 Ala                                                    | TN        |  |  |  |  |
| Colonia residenziale                                                                      | No     | Numero massimo di bambini minori presenti contemporaneamente | 6         |  |  |  |  |
| Nella sede lavora solo personale accreditato presso la Provincia                          | Si     |                                                              |           |  |  |  |  |
| CONTATTI E RIFERIMENTI CHE VERRANNO PUBBLICATI SUL MOTORE DI RICERCA ON-LINE PER L'UTENZA |        |                                                              |           |  |  |  |  |
| Riferimenti generali (obbligatorio)                                                       | XXXXX  |                                                              |           |  |  |  |  |
| Rreve descrizione del servizio (obblicatorio)                                             |        |                                                              |           |  |  |  |  |
| Persona di riferimento da contattare (obbligatorio)                                       | XXXXX  |                                                              |           |  |  |  |  |
| Contatti telefonici (obbligatorio)                                                        | 123456 |                                                              |           |  |  |  |  |
| Indirizzo email                                                                           |        |                                                              |           |  |  |  |  |
| Annulla Modifica descrizioni uteroa                                                       |        |                                                              |           |  |  |  |  |

#### 5.3. INSERIMENTO NUOVA SEDE OPERATIVA

Un ente già accreditato potrà aggiungere/inserire una nuova sede operativa oltre a quelle per le quali ha già ottenuto l'accreditamento.

Accedere alla sezione ANAGRAFICA E ACCREDITAMENTO, quindi a SEDI OPERATIVE ACCREDITATE.

| SEDI OPERATIVE ACCREDITATE |                               |                 |                            |                 |          |   |  |
|----------------------------|-------------------------------|-----------------|----------------------------|-----------------|----------|---|--|
| + Nuovo                    |                               | Num. max minori |                            |                 |          |   |  |
| Codice Sede                | Indirizzo                     | contemp.        | Solo personale accreditato | Fasce richieste | Stato    |   |  |
| 1                          | viale Trento 1 38100 Ala (TN) | 6               | Si                         | B               | Validata | Ø |  |

Selezionare il pulsante **+** Nuovo. Il sistema visualizza la schermata di dettaglio da completare con le informazioni sulla sede.

| GESTIONE SEDE OPERATIVA ACCREDITATA E TARIFFARE                     |                                              |                                           |           |               |  |  |  |  |  |
|---------------------------------------------------------------------|----------------------------------------------|-------------------------------------------|-----------|---------------|--|--|--|--|--|
| CREAZIONE NUOVA SEDE OPERATIVA                                      |                                              |                                           |           |               |  |  |  |  |  |
| a sede è una colonia residenziale O și O No                         |                                              |                                           |           |               |  |  |  |  |  |
| Indirizzo                                                           | C.A.I                                        | Р.                                        | Provincia | Comune        |  |  |  |  |  |
| Numero civico                                                       |                                              |                                           | ~         | •             |  |  |  |  |  |
| Indirizzo secondario (descrizione specifica: piano, scala, sezione) |                                              |                                           |           |               |  |  |  |  |  |
|                                                                     |                                              |                                           |           |               |  |  |  |  |  |
|                                                                     | FASCE DI SERVI                               | 1210                                      |           |               |  |  |  |  |  |
| B) Servizi in favore di minori con età 3 - 6 anni                   |                                              |                                           |           |               |  |  |  |  |  |
| Numero massimo di bambini minori presenti contemporaneamente        |                                              |                                           |           |               |  |  |  |  |  |
| Nella sede lavora solo personale accreditato presso la Provincia    | 0                                            |                                           |           |               |  |  |  |  |  |
| CONTATTI E RIFERI                                                   | MENTI CHE VERRANNO PUBBLICATI SU             | JL MOTORE DI RICERCA ON-LINE PER L'UTENZA |           |               |  |  |  |  |  |
| Riferimenti generali (obbligatorio)                                 |                                              |                                           |           |               |  |  |  |  |  |
| Breve descrizione del servizio (obbligatorio)                       | Irree description del envito (abbilisatorio) |                                           |           |               |  |  |  |  |  |
| Persona di riferimento da contattare (obbligatorio)                 |                                              |                                           |           |               |  |  |  |  |  |
| Contatti telefonici (obbligatorio)                                  |                                              |                                           |           |               |  |  |  |  |  |
| Indirizzo email                                                     |                                              | Ĵ                                         |           |               |  |  |  |  |  |
| Annulla                                                             |                                              |                                           |           | Conferma sede |  |  |  |  |  |

A fianco di ogni sede operativa creata ci sono le funzionalità:

- Visualizza per accedere alla modifica/completamento;
- Elimina per cancellare il record definitivamente.

Nella videata di dettaglio della sede operativa occorre indicare:

#### <u>Riferimenti per l'Utenza</u>

- indirizzo completo della sede;
- Fasce di servizio che l'Ente potrà selezionare per perfezionare la richiesta;
- numero massimo di bambini che saranno presenti contemporaneamente;
- indicare se nella sede è impiegato SOLO personale accreditato presso la provincia;
- riferimento per l'utenza, ossia la persona che potrà essere contattata;

- breve descrizione delle attività per l'utenza.

Una volta completato i dati che si riferiscono alla sede, salvare con <sup>Conferma sede</sup>. Se i dati inseriti non sono corretti, il sistema visualizza gli errori.

Se i dati sono tutti corretti, si visualizza nella parte inferiore della schermata l'elenco dei documenti da allegare relativi alla sede operativa che saranno differenti secondo la fascia di servizio selezionata.

| A Attenzione mancano i seguenti documenti:n.1 Progetto pedagogico                                                                                                    |                                                                                                    |  |  |  |  |  |
|----------------------------------------------------------------------------------------------------|----------------------------------------------------------------------------------------------------|--|--|--|--|--|
|                                                                                                    |                                                                                                    |  |  |  |  |  |
|                                                                                                    | CARICAMENTO DOCUMENTI                                                                                                    |  |  |  |  |  |
| Sono ammesi al caricamento i file con i seguenti requisiti<br>- solo file in formano adf<br>- solo file in formano adf<br>- i i nome del file non deve contenere spazi o caratteri diversi da lettere e numeri |                                                                                                    |  |  |  |  |  |
| Si ricorda che ogni singolo allegato dovrà essere datato e firmato dal legale rappresentante.<br>I curricula delle risorse professionali dovranno essere datati e firmati dalle risorse professionali stesse.  |                                                                                                    |  |  |  |  |  |
| File allegato                                                                                                    | Scegi file Nessun file selezionato                                                                                                    |  |  |  |  |  |
| Tipologia                                                                                                    | (Progetto pedagogico V)                                                                                                    |  |  |  |  |  |
| Descrizione del file (*)<br>Campo obbligatorio per i curriculum vitae                                                                                                    |                                                                                                    |  |  |  |  |  |
| Carica                                                                                                    |                                                                                                    |  |  |  |  |  |
| Non risultano caricati documenti allegati per l'accreditamento.                                                                                                    |                                                                                                    |  |  |  |  |  |
| Rich<br>Con<br>Attentionel Devi conferma la scheda per completare la richiesta di accredita                                                                                                    | iesta di accreditamento nuova sede operativa<br>ferma richiesta accreditamento per la nuova sede<br>nento della nuova sede operativa prima di inviare la comunicazione alla PAT secondo le modalità previste (fuori sistema). |  |  |  |  |  |

#### ATTENZIONE:

- a) ogni singolo allegato dovrà essere datato e firmato dal Legale Rappresentante.
- b) I curricula delle risorse professionali dovranno essere datati e firmati dalle risorse professionali a cui si riferiscono e riportare sulla prima facciata l'indicazione della fascia di servizio a cui si riferiscono.

I documenti da allegare sono collegati alla fascia di servizio richiesta e al numero dei bambini minori presenti contemporaneamente.

Come caricare un file:

- cliccare su "Sfoglia" per ricercare il file e cliccare APRI per selezionarlo;
- scegliere dalla lista a tendina nel campo "Tipologia", la specifica del file che si sta caricando;
- completare il campo "Descrizione" per specificare cosa si sta allegando. Questo campo è obbligatorio quando si allegano i Curricula;
- cliccare la funzionalità Carica per confermare l'operazione.

Il sistema avvisa la presenza di eventuali errori (file troppo grande, formato non corretto): occorre correggere e ripetere l'operazione.

L'elenco documenti mancanti diminuisce ad ogni caricamento di documento avvenuto correttamente. Una volta caricati tutti i documenti richiesti, l'elenco si visualizzerà vuoto.

I documenti già caricati possono essere eliminati con la funzionalità **Elimina documento** posta a fianco di ogni documento allegato.

| Progetto pedagogico | progetto pedagogico | <u>Scarica</u> | Elimina documento |
|---------------------|---------------------|----------------|-------------------|

Dopo aver completato dei dati predisposti, è possibile sottoscrivere definitivamente utilizzando la funzionalità **Sottoscrivi nuova sede** presente nella schermata di dettaglio della Richiesta di Accreditamento Nuova sede operativa.

| Richiesta di accreditamento nuova sede operativa |
|--------------------------------------------------|
| Sottoscrivi nuova sede                           |

#### 5.4. MODIFICARE DATI DELLA SCHEDA ANAGRAFICA

Per modificare i dati della scheda anagrafica selezionare dal menu principale la sezione ANAGRAFICA E ACCREDITAMENTO. Cliccare su "modifica" della SCHEDA ANAGRAFICA

| SCHEDA ANAGRAFICA SOGGETTO |                 |                           |                              | 0 |
|----------------------------|-----------------|---------------------------|------------------------------|---|
| 🖍 Modifica                 |                 |                           |                              |   |
| Codice Soggetto            | Ragione Sociale | Indirizzo                 | Codice fiscale Partita IVA   |   |
| BS344                      | XXXXXXXXX       | via xxxxx 38100 TN Trento | CGNNMO90S05L378K 11111111111 |   |
| Legale rappresentante      | Delegato        | Referente contratto       | Referente Area educativa     |   |
| COGNOME NOME               |                 | NOME COGNOME              | nome cognome                 |   |